## 麥迪西古典音樂資料庫連線操作手冊

1. 至市圖首頁點選「電子資源整合系統」。

|                                                            | ● 「「「「「」」」」」」」 ● 「「」」」 ● 「」」」 ● 「」」 ● 「」 ● 「」 ● 「」 |                                                                                                    |
|------------------------------------------------------------|----------------------------------------------------------------------------------------------------|----------------------------------------------------------------------------------------------------|
| 瀏覽人次: 120410538                                            | 全站查詢:Q 請輸入關鍵字 >>                                                                                                    |                                                                                                    |
| 室書、查借閱紀錄<br>預約書、續借<br>(請按這裡)☆                              | ▲ 重要訊息公告<br>■北市圖「全家閱讀Together 書香幸福Forever」之全家開                                                                                                    | 本日即時借閱數據<br>備開人數 865 預約人數 809<br>備開冊數 2786 預約冊數 1582<br>歸臺冊數 5633 續借冊數 1948                           |
| <ul> <li></li></ul>                                        | 卷有禮活動-得獎名單 2017/4/21 北市圖106年度英語志工甄試錄取名單 2017/4/20                                                                                                    | <ul> <li>         → 快速連結         <ul> <li>             FastBook全自動借書站         </li> </ul> </li> </ul> |
| 查詢                                                         | 2017/4/20<br>留!《豪北市立圖書館館訊》榮獲臺灣最具影響力人社期刊                                                                                                    | <ul> <li>■ 単子質源整合查詢系統</li> <li>■ 數位典藏系統</li> <li>■ 期間準備</li> </ul>                                    |
| 超商借書                                                       | 〔圖書資訊學〕第3名 2017/4/10<br>【月份熱門館藏已公布,借期14天! 2017/3/29                                                                                                    | <ul> <li>図 間刻</li> <li>見 童電子圖書館</li> <li>數 位影音平臺</li> </ul>                                           |
| 前間資訊                                                       | 分館整修服務調整公告 2017/4/27<br>東多重要紙息公告 請以左右鏈切換,由左至右是服務訊息、活動搜尋、主                                                                                                    | <ul> <li>數位影音平臺-兒童青少年版</li> <li>              ◆ 時間館員      </li> </ul>                                 |
| <ul> <li>✓ 活動報導</li> <li>● 關於市圖</li> <li>● にはまた</li> </ul> | 題活動、兒童、講座、影片之頁籤       服務訊息     活動搜尋     主題活動     兒童     講座     影片                                                                                                    | <ul> <li>● facebook臺北市立圖書</li> <li>館服務讚</li> </ul>                                                    |
|                                                            |                                                                                                    | ◎ 電子報及電子書摘服務                                                                                          |

2. 登入臺北市立圖書館電子資源整合系統

| GHKT 电子资源整合查购系统                                                                                                    |                  | 2            |      | $\geq$  | 2      |
|----------------------------------------------------------------------------------------------------|------------------|--------------|------|---------|--------|
| 大中小>Tot版面設定 > 加入OpenSearch > 電子資料曲使用規範                                                                                                    |                  | 發言意同         | 質料庫  | 剧刊      | 電子書    |
| 現在位置:整合置時 > 資源意識(簡易意論)                                                                                                    |                  |              | 8能内1 | 訪客怎好,都道 | 臺使用電子調 |
|                                                                                                    |                  |              |      |         |        |
| ● 騎務査祥:<br>● 萄次銀町塗装: ◎ 10 ● 30 ◎ 50 ◎ 100                                                                                                    |                  |              |      |         |        |
| M門室論詞: 被討範的勇敢,重用的課者,并臣,保護助家,這裡沒有光,夜驚與新月,Google當端隱器,我的部律,借書資料,他利波祥,自己的酸蓝自己救,必需奇樂                                                                                                    |                  |              |      |         |        |
| ■ 瑞於下去朝美加强杂香物之资封章                                                                                                    |                  |              |      |         |        |
| 作曲的40,804 · 勿迫第(1)                                                                                                    |                  |              |      |         |        |
| <ul> <li>         び宣前が端件:李浩賞(1)         第市方式: 資源名略 ▼     </li> <li>         新会業     </li> </ul>                                                                                                    | 護文別              | 使用範疇         | Ŷ    | 主文類型    |        |
| <ul> <li>認識的編件:零級(1)<br/>勝方方式: (資源名稱 1)</li> <li>編集 2)</li> <li>編集 2)</li> <li>加edclo 容級面で)優升型入注意事項及使用手冊:現成方面(?)</li> </ul>                                                                                                    | 語文別<br>英文        |              | ź    | 主文類型    |        |
| <ul> <li>認識化術件:学会信(1)</li> <li>読念方式: (波差4%)・</li> <li>(加) (加) (加) (加) (加) (加) (加) (加) (加) (加)</li></ul>                                                                                                    | 語文別<br>英文        |              | ź    | 全文類型    |        |
| 20世紀の時代:5号絵(1)<br>勝志方点:(波道名植・                                                                                                    | 語文別<br>英文<br>英文  |              | ź    | 全文編型    |        |
| 20世代的時時: 59歳前 (1) 株式方式: (武正名稱 *                                                                                                    | <b>護交別</b><br>英文 | 2            | ź    | 全文職型    |        |
| 20世代的時1:59년(1) 株式式:夏嘉名編                                                                                                    | 護文別<br>英文        | 使用装置         | ŧ    | È文願望    |        |
| 20世代的時代: 99년(1)  株式志: 夏嘉年版 •                                                                                                    | <b>護欠別</b><br>英文 | <b>史用致感</b>  | ź    | 全文编建    |        |
| 20世代的時1:59년(1)  株式な: 夏夏4(1)  株式な: 夏夏4(1)  本語  「 「」 たのの(4)  たの(4)  たの | 道文别<br>英文        | 2525<br>2003 | ź    | 全文類型    |        |

3. 點選「登入」後,輸入臺北市立圖書館借閱證號及密碼。

- 借閱證號:使用者身份證字號。
- 密碼:預設為出生月日,共4碼。若為網路辦證,則輸入註冊時設定之 密碼(網路辦證操作方式可參考下方「小提醒」)。

| Login close or E         | Esc Key |
|--------------------------|---------|
| 讀者登入                     |         |
|                          |         |
| 借閱證號:                    |         |
| 密碼:                      |         |
| 訪客登入 <b>登入</b>           |         |
| ※密碼預設值為您「出生日期」的「月日」,例如:3 | /月15    |
| 日生,密碼即為0315。             |         |
| 持悠遊卡借閱證讀者可輸入身分證號替代借閱證號。  |         |
|                          |         |
|                          | _       |
|                          |         |

4. 於查詢欄輸入資料庫名稱「麥迪西」搜尋。

| DELLET CONTRACTOR                                            | 1 <mark>節<br/>RKY</mark><br>電子資源整合查詢系統<br>< ← ♠ m Kanggig m tal/gendeemtn m ■子音相應            | 25.5%                                                                                           | <mark>€)</mark> (batā   10),5€ | 金丸方立路装装賞  日前賞  泉秋花島  第見規模<br>(金の一)<br>(金の一)<br>(<br>(<br>(<br>(<br>(<br>(<br>(<br>(<br>(<br>(<br>(<br>(<br>( | 福本T&L   例に得覚   読者意見   線上説明   English |
|--------------------------------------------------------------|----------------------------------------------------------------------------------------------|-------------------------------------------------------------------------------------------------|--------------------------------|----------------------------------------------------------------------------------------------------|--------------------------------------|
| <b>经</b> 整合查詢                                                | 現在位置:整合宣論 > <b>快速宣詢(簡易宣詢)</b>                                                                |                                                                                                 |                                |                                                                                                    | <b>》他內訪客 您好,就迎使用電子資源整合宣前系統</b>       |
| <ul> <li>・民法宣詞</li> <li>・単語宣詩</li> <li>・任但人気用資源宣詩</li> </ul> | ● 異易査課:<br>● 每次類教室数: ○ 10 ● 30 ○ 50 ○ 100<br>動門室神明: 被封阪的発気,重売的課者,好石                          | 武法 <b>发展打整器 整隆登前</b><br>保護教育、提述及系光、夜差角新月、Google畫編展及,我的新祥、信                                      | 書資料, 哈利波特,自己的原蓝自己数,发音有象        |                                                                                                    |                                      |
| ●依資源分類勾選查論<br>查找書/網路查班書副書稿                                   | 該於下方列表勾選欲查詢之資料庫<br>資料類型<br>主题                                                                |                                                                                                 |                                |                                                                                                    |                                      |
| 刻田 前                                                         | 全部收合 全部政治 激覽所有資源 图書期刊目錄                                                                      |                                                                                                 |                                |                                                                                                    |                                      |
|                                                              | <ul> <li>・査文方立器書總統第条統</li> <li>□ 外層標準範疇目錄查診除統</li> <li>□ 全面和形態合目錄資料量</li> </ul>              | <ul> <li>□ SON生理解書言説明</li> <li>□ 全國國書書目前説明</li> </ul>                                           |                                |                                                                                                    |                                      |
|                                                              | B <sup>[]</sup> 电子者                                                                          |                                                                                                 |                                |                                                                                                    |                                      |
|                                                              | <ul> <li>AntiBooks基督中文電子書</li> <li>Funday線上英语學習期</li> <li>Tesuka Manga手家治生灸刑得要要子書</li> </ul> | Ebook Tape產次房提電子會(原H)Resd庫子會平臺)           .et.bray 電子會(含)pictur發量錄本電子會)           .turnie 兒童電子會 |                                |                                                                                                    |                                      |

5. 點選系統內的 medici.tv 麥迪西 TV 連結即可於館外使用。

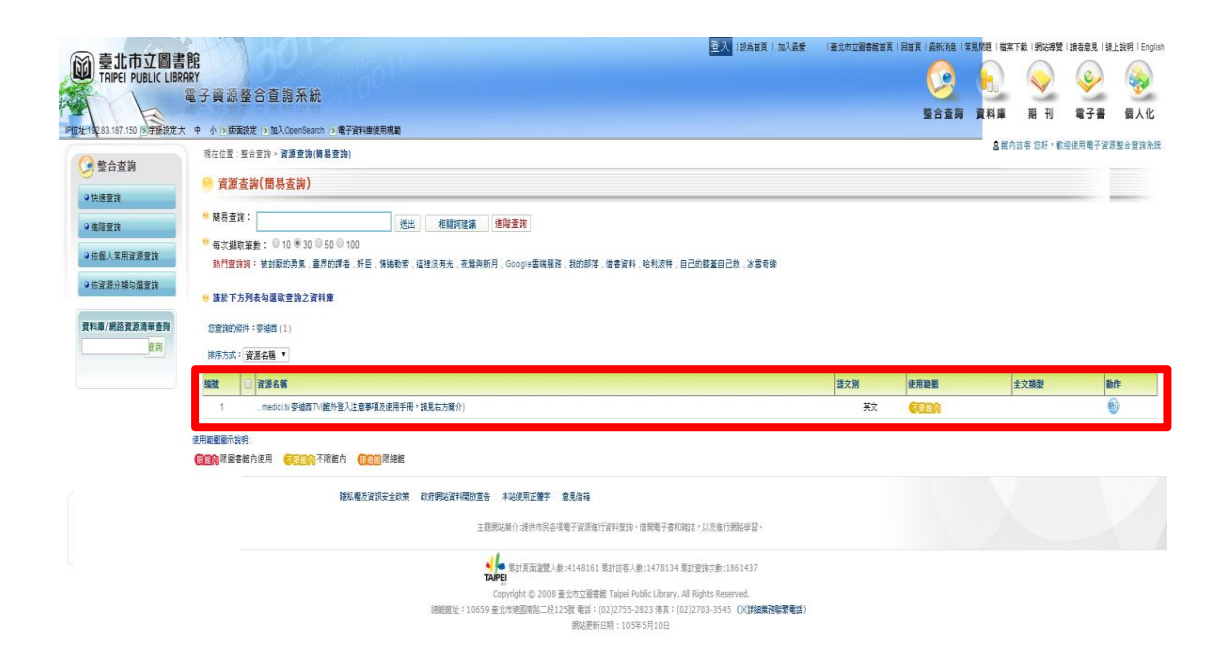

## 小提醒

● 若無本館借閱證,可至本館館藏查詢系統

(https://webcat.tpml.edu.tw/webpac/webpacIndex.jsp)點選「網路辦證」,線上辦證後,即可於本館電子資源整合查詢系統使用電子資源。

| Language: 中文 · 歸始裝置 除上參考服務 問題反正 網路辦語<br>記藏查詢系統<br>合 館藏書目查詢                                                                                                    | 王         要推薦館蔵         辅助說明         手機版         圖書館首頁         舊版網           百時間間、預約比算成備結合人積人偶人常成         百時間間、預約比算成備結合人積人保息            2.0.22 点話空碼2         一段時間未開作第日動型出本系統            (記空碼2         (首次登入急生日4時,登入後請修改密碼並早記新密碼)            號:         資輸人還者證號或身分證號         密碼: |
|----------------------------------------------------------------------------------------------------|----------------------------------------------------------------------------------------------------|
| ✓ 臺北書鄉 享書香 數位視界 閱世界 )                                                                                                    | ○ 新到圖書                                                                                                    |
| <ul> <li>簡易查詢 進降查詢 館藏瀏鑒 新到图書 最新消息 電子資源 新書通報服務</li> <li>●全部 ● 图書 ● 期刊 ● 多媒體</li> </ul>                                                                                                    |                                                                                                    |
| 度名   投 等   #   #   #   #   #   #   #   #   #   #   #   #   #   #   #   #   #   #   #   #   #   #   #   #   #   #   #   #   #   #   #   #   #   #   #   #   #   #   #   #   #   #   #   #   #   #   #   #   #   #   #   #   #   #   #   #   #   #   #   #   #   #   #   #   #   #   #   #   #   #   #   #   #   #   #   #   #   #   #   #   #   #   #   #   #   #   #   #   #   #   #   #   #   #   #   #   #   #   #   #   #   #   #   #   #   #   #   #   #   #   #   #   #   #   #   #   #   #   #   #   #   #   #   #   #   #   #   #   #   #   #   #   #   #   #   #   #   #   #   #   #   #   #   #   #   #   #   #   #   #   #   #   #   #   #   #   #   #   #   #   #   #   #   #   #   #   #   #   #   #   #   #   #   #   #   #   #   #   #   #   #   #   #   # |                                                                                                    |
| [3]此) 紅樓夢 電子書 CD 投資分析 股票 東野圭吾 京都 吟遊時人皮陀故事集 移動地<br>八字 格雷的五十道降影 多兰 九把刀 巧達智 日本 861.57 dvd 857.7 冰雪奇缘<br>與火之歌 小王子 食榴 愛小說 東京 限制级 被封款的勇氣 哈利波特 浸量 小說                                                                                                    | 注音<br>水 館 減直 前<br>名 (注) APP下載                                                                                                    |
| 採何南                                                                                                    | 超商借書服務                                                                                                    |

- 館外登入注意事項及使用手冊,可參考連結右方「簡介」。
- 若仍無法成功登入時,請由右上角 LOGIN>>TRIAL PASSCODE 輸入 tpml2016。